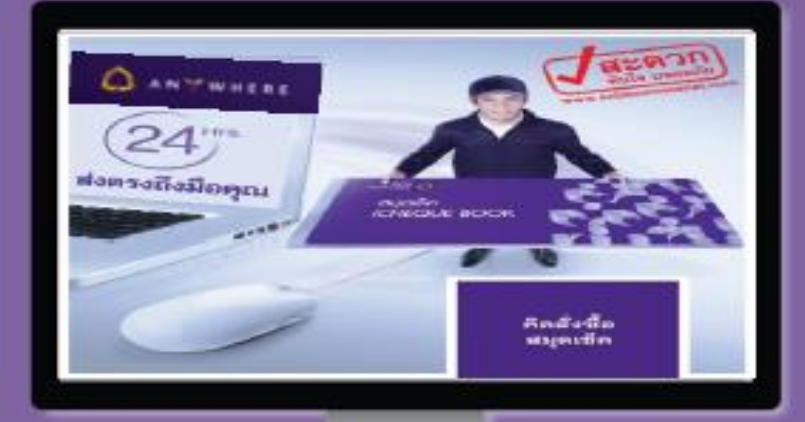

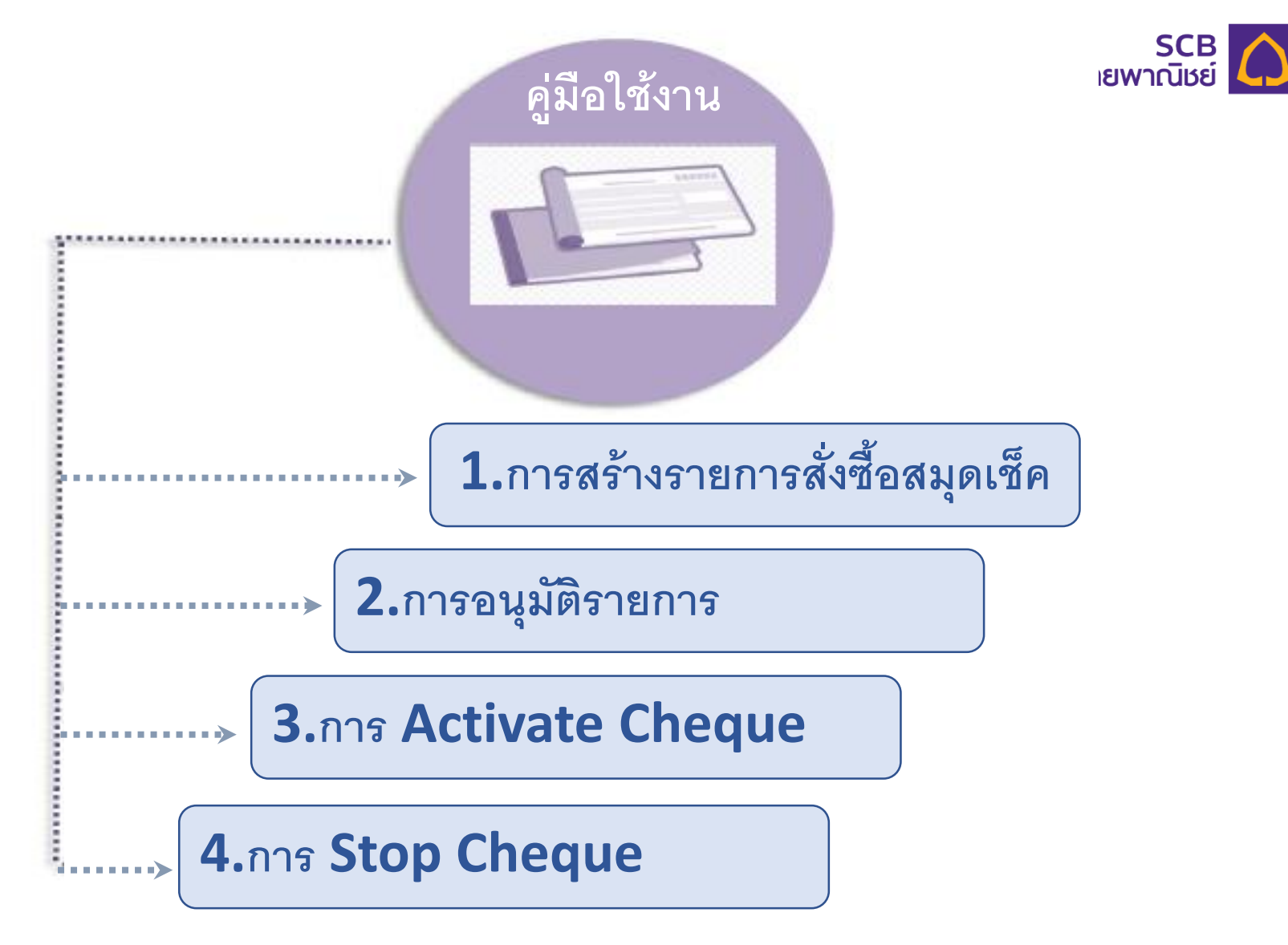

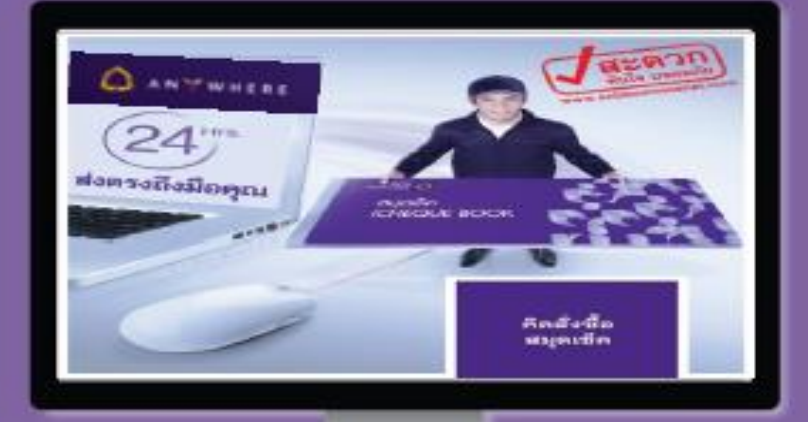

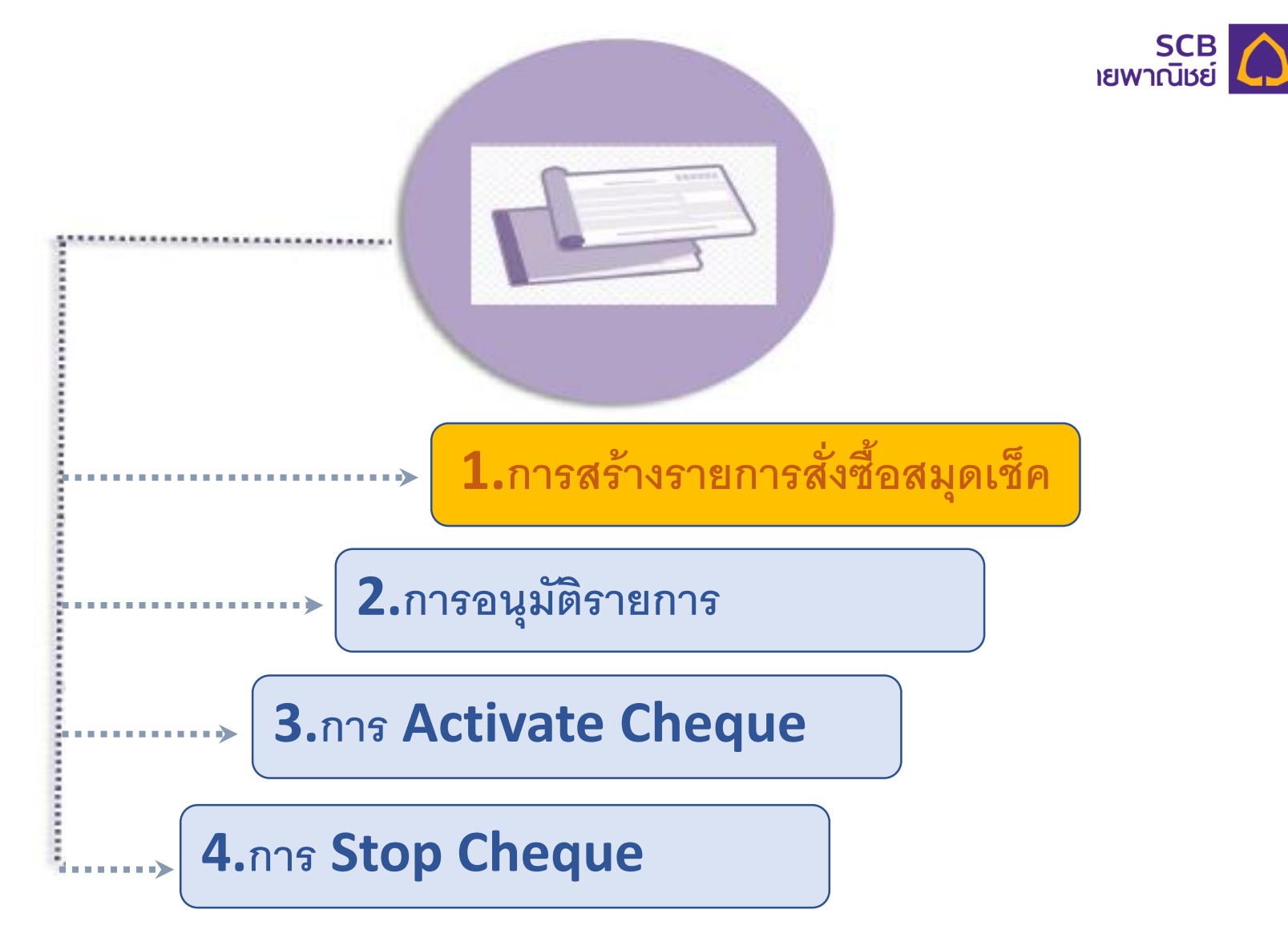

### Maker Login เข้าระบบ SCB Business net เพื่อสร้างรายการสั่งซื้อสมุดเซ็ค

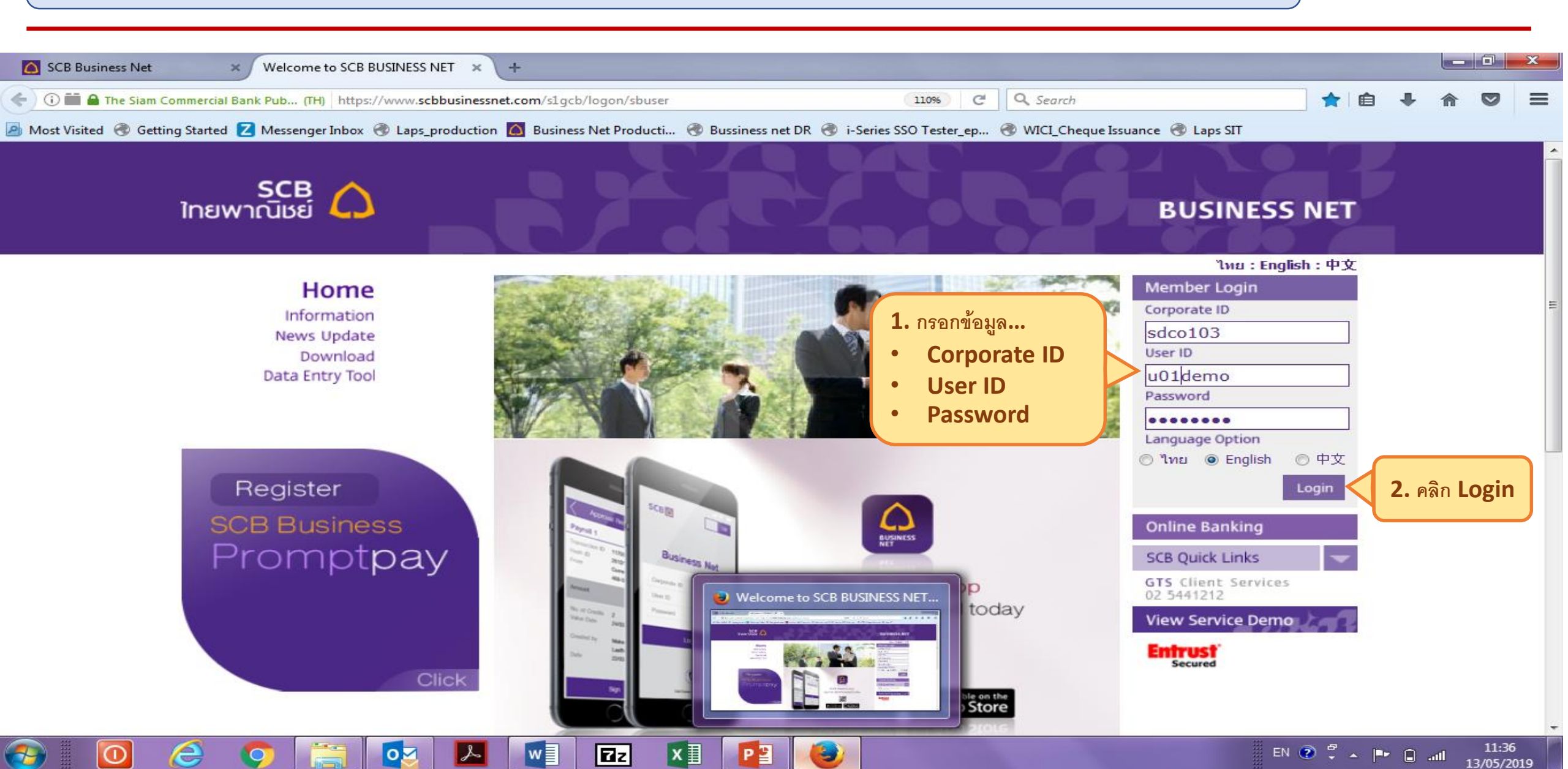

SCB ไทยพาณิชย์

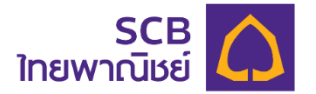

# 1.การสร้างรายการสั่งซื้อสมุดเช็ค

| Annual Fee Debit Advice - SCB × +                                                                                                    |                                                   |                        |                     |
|----------------------------------------------------------------------------------------------------|---------------------------------------------------|------------------------|---------------------|
| ( Inttps://uat-www.scbbusinessnet.com/s1gcb/srvc/download/annualfee                                                                                                    | 120% C                                            | 🔍 Search 📩 🛉 🛔         |                     |
| 🦻 Most Visited 🛞 Getting Started Z Messenger Inbox 🛞 Laps_production 🛞 Business Net Produ                                                                                                    | cti 🛞 Bussiness net DR 🛞 i-Series SSO Tester_ep 🧃 | 🖻 WICI_Cheque Issuance |                     |
| SCB<br>ใทยพาณิชย์                                                                                                    |                                                   | BUSINES                | S NET               |
| WELCOME,         CORP: Service Uat Corporate         LAST LOGIN         05/04/2019           Maker01         You have unread messages                                                                                                    | 14:31<br>0 SCB Co                                 | Tim                    | eout: 4:59:27       |
| Information Reporting Transfers Services 1. คลิก Services<br>2. คลิก Cheque Stop Account 3. คลิก Creat<br>i-Cheque Book Transaction List Create i-Cheque Book<br>Create i-Cheque Book<br>Create i-Cheque Book<br>Use this screen to view annual fee debit advice. | Create Stop Cheque                                |                        |                     |
|                                                                                                    |                                                   | * Requ                 | ired Field          |
| Filter Transactions:                                                                                                    | <b>m</b> 2                                        |                        |                     |
| Lastest Transaction Date 29/03/2019 12/04/2019                                                                                                    | Search                                            |                        |                     |
| https://uat-www.scbbusinessnet.com/s1gcb/i-cheque/iChqBook/transact/create                                                                                                    |                                                   |                        | -                   |
| 🚱 🔟 🥭 📀 🚞 🛂 🔽                                                                                                    |                                                   | en 🕐 🛱 🔺 📑 🖻           | 14:50<br>05/04/2019 |

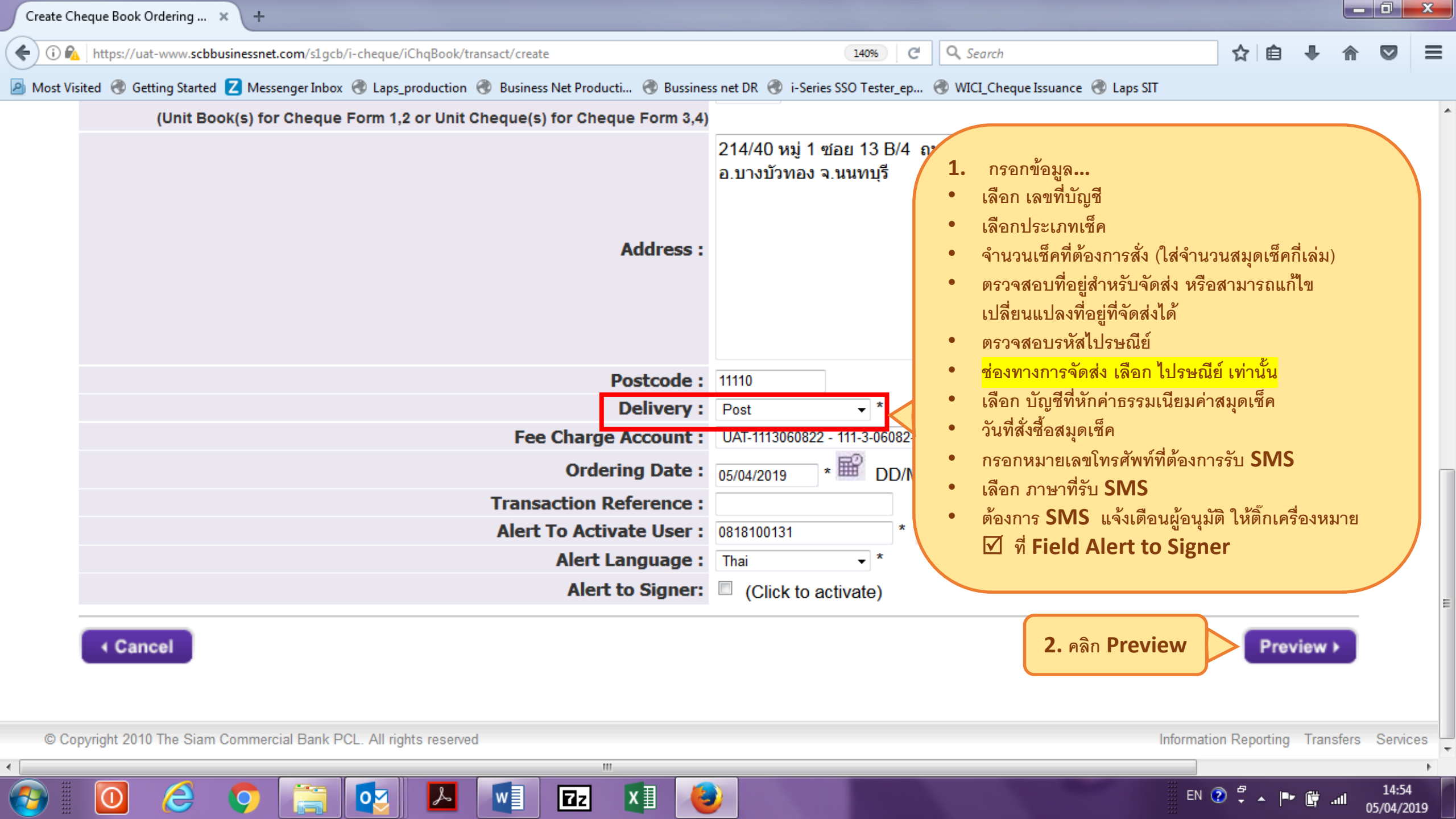

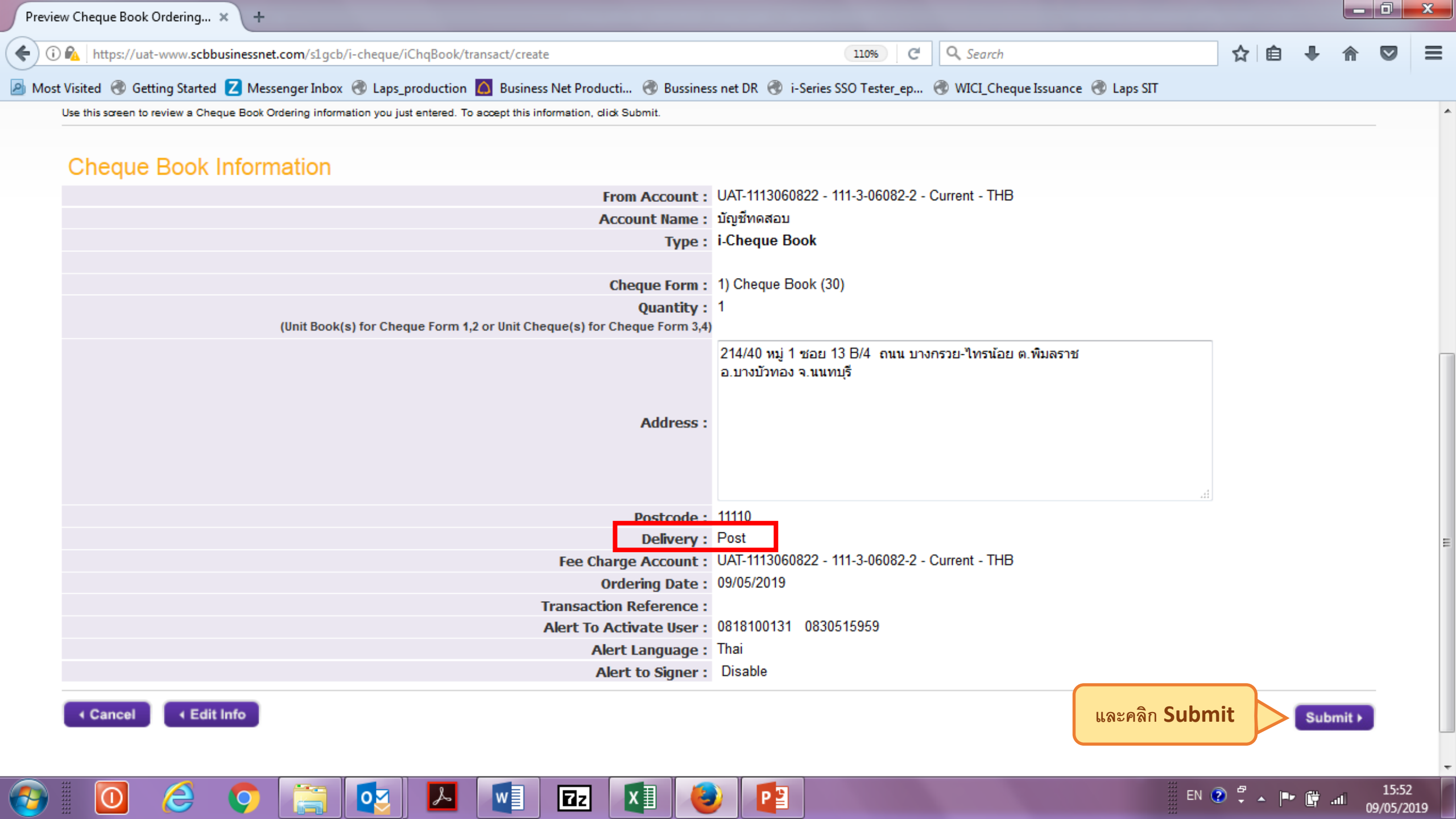

| Cheque Book Ord         | lering - SCB 🗙 ·               | +                            |                                     |                              |                        |                         |                         |                          |                      |                               |                    |
|-------------------------|--------------------------------|------------------------------|-------------------------------------|------------------------------|------------------------|-------------------------|-------------------------|--------------------------|----------------------|-------------------------------|--------------------|
| 🗲 🛈 <u>८</u>   https:/  | //uat-www. <b>scbbusines</b> s | snet.com/s1gcb/i-cheq        | jue/iChqBook/transa                 | ct/list/view                 |                        | 110% C                  | <b>Q</b> , Search       |                          | ☆自                   |                               | ◙ ≡                |
| 🦲 Most Visited          | Getting Started Z N            | Aessenger Inbox   R          | aps_production 🙆                    | Business Net Producti        | . 🛞 Bussiness net DR 🤅 | i-Series SSO Tester_ep  | WICI_Cheque Iss         | uance   Laps SIT         |                      |                               |                    |
| ไทยพาณี                 |                                |                              |                                     |                              |                        |                         |                         | 87                       | BUSIN                | IESS N                        | ET                 |
| WELCOME,<br>Signer01    | CORP: Service                  | e Uat Corporate              | LAST LOGIN 02/<br>You have unread m | /05/2019 16:22<br>essages: 0 |                        | 3                       | SCB Contact Center      | I Dashboard I Rate I Pre | ferences I Mess      | Timeout: 4:5<br>ages I Help I | 9:55<br>Exit       |
| Information             | Reporting Trans                | fers Services                |                                     |                              |                        |                         |                         |                          |                      |                               |                    |
| Annual Fee D            |                                |                              |                                     |                              |                        |                         |                         |                          |                      |                               |                    |
| SER V                   | /ICES                          |                              |                                     |                              |                        |                         |                         |                          |                      | CHEQU                         | JE                 |
| CHEQ                    | UE BOOK O                      | RDERING                      |                                     |                              |                        |                         |                         |                          |                      |                               |                    |
| Use this scree          | en to view and manage Ch       | heque Book Ordering.         |                                     |                              |                        |                         |                         |                          |                      |                               |                    |
| Filter C                | Cheque Book                    | Ordering Trar                | isactions                           |                              |                        |                         |                         |                          |                      |                               |                    |
| Transaction<br>Show All | on Status:                     |                              | All Ordering                        | O Create Date                | Ordering Date          | Fi                      | rom:<br>09/05/2019      | To:<br>09/05/2019        | 8                    | Search                        |                    |
| Select<br>All           | Ordering Date                  | Transaction No.              | Account                             | Account Name                 | Cheque Forn<br>Request | n Quan<br>(Book(s) or C | tity<br>Cheque(s)) Deli | ivery Create Date        | 21991                | Status                        |                    |
|                         | 09/05/2019                     | <u>13596429</u>              | 1113060822                          | บัญชีทดสอบ                   | 1) Cheque Book (30     | ) 1                     | Po                      | Ready to Sig             | n Re                 | eady to Sign                  |                    |
| © Copyright 2010        | The Siam Commercial Ba         | ank PCL. All rights reserved | d                                   |                              |                        |                         |                         |                          | Information Reportir | ng Transfers                  | Services           |
| 🚱 🛛 💽                   | 🤌 🧔                            | ) 📋 💽                        | 2 🛃 🚺                               |                              | 💶 🕹 🗖                  |                         |                         | E                        | N 🕐 🛱 🔺 🏴            | 🛱 .ali 💡                      | 15:56<br>9/05/2019 |

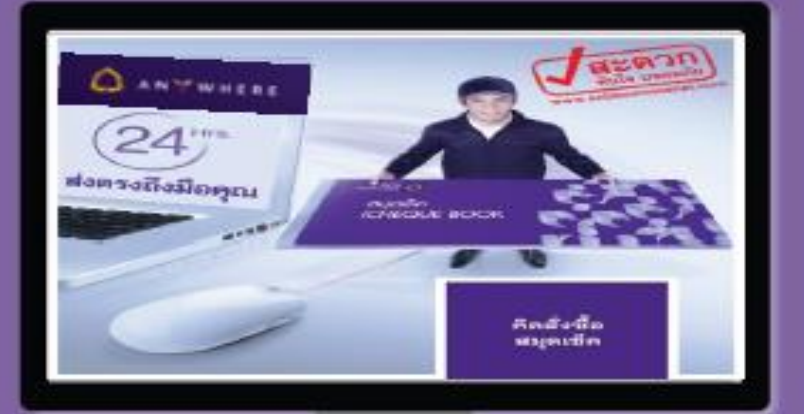

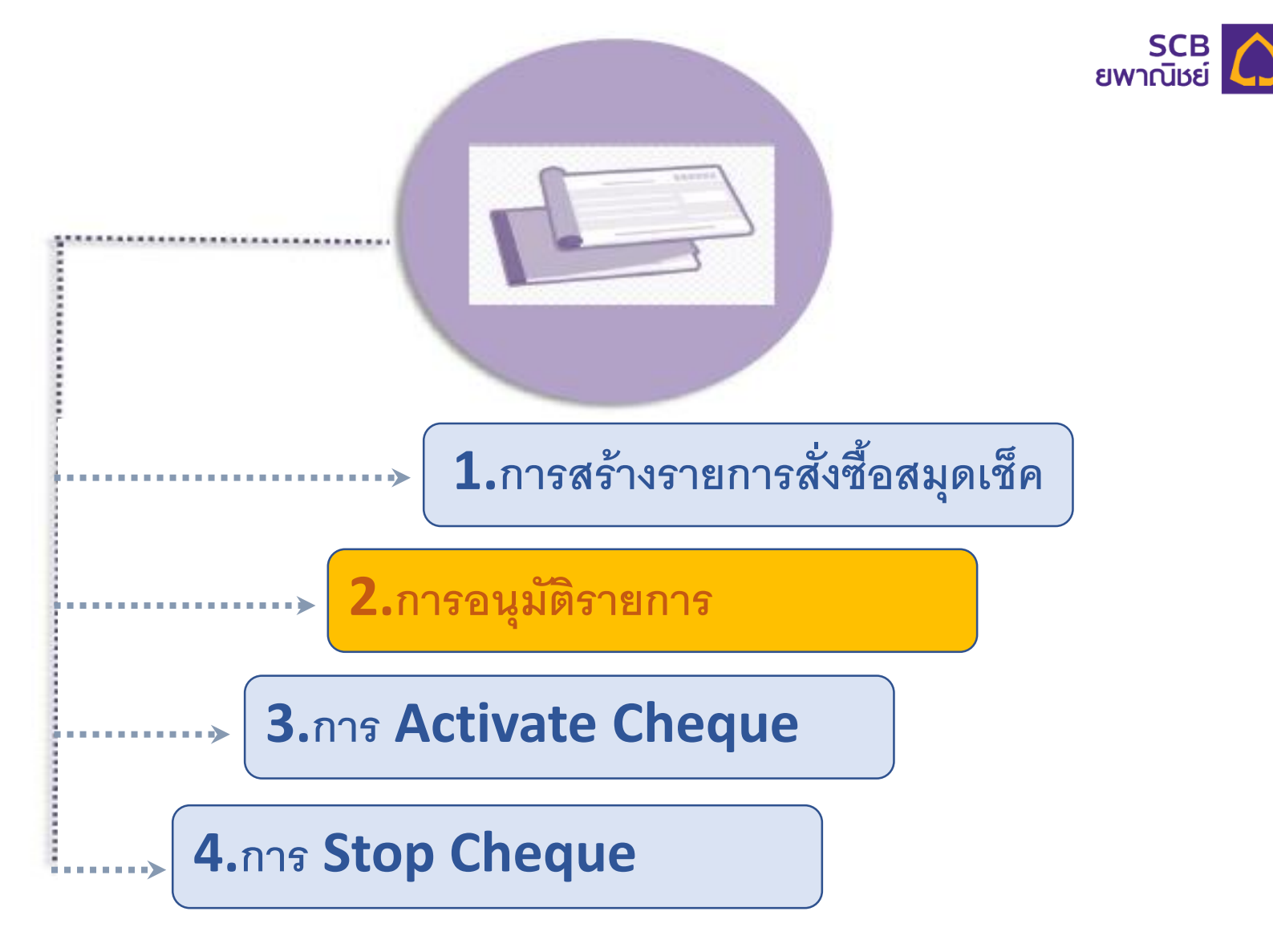

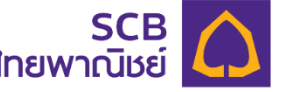

### Signer Login เข้าระบบ SCB Business net เพื่ออนุมัติรายการ

**D**z

x

© Copyright 2010 The Siam Commercial Bank PCL. All rights reserved

0

 $\odot$ 

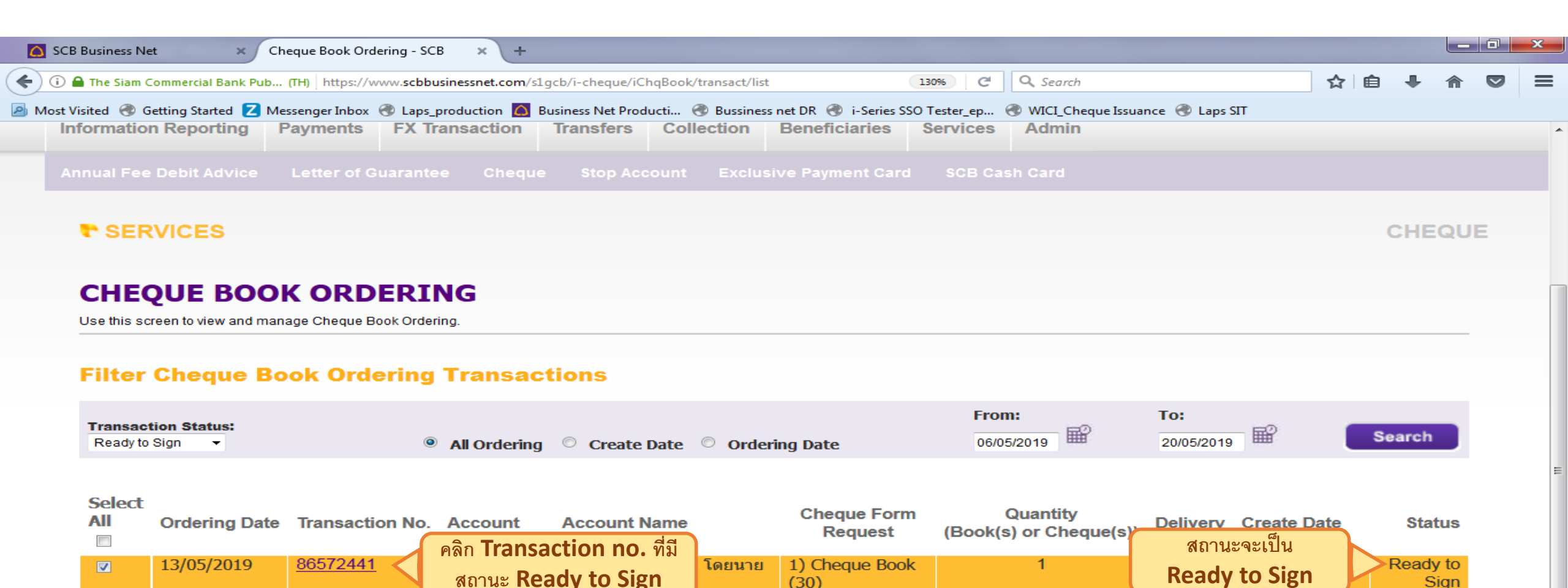

5

Information Reporting Payments FX Transaction Transfers Collection Beneficiaries Services

Sign 🕨

Admin

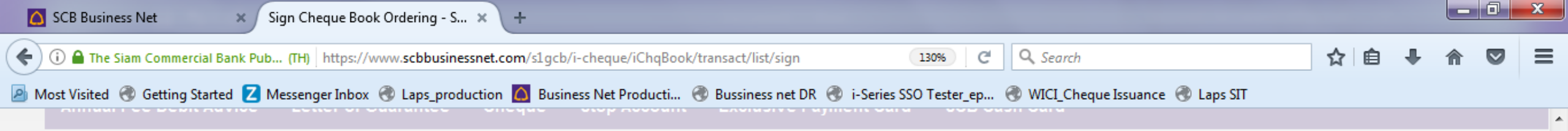

#### SERVICES

CHEQUE

#### **SIGN CHEQUE BOOK ORDERING**

Use this screen to review a Cheque Book Ordering information you wish to sign.

| Select All | Ordering Date | Transaction No. | From Account                                  | Fee Charge Account                           | No. of Cheque Book<br>Request | Delivery | Status           |
|------------|---------------|-----------------|-----------------------------------------------|----------------------------------------------|-------------------------------|----------|------------------|
|            | 13/05/2019    | 86572441        | CA_Product - 100-3-00510-2 -<br>Current - THB | DEMo-3960 - 100-2-15396-0 -<br>Savings - THB | 1(1) Cheque Book<br>(30))     | Post     | Ready to<br>Sign |

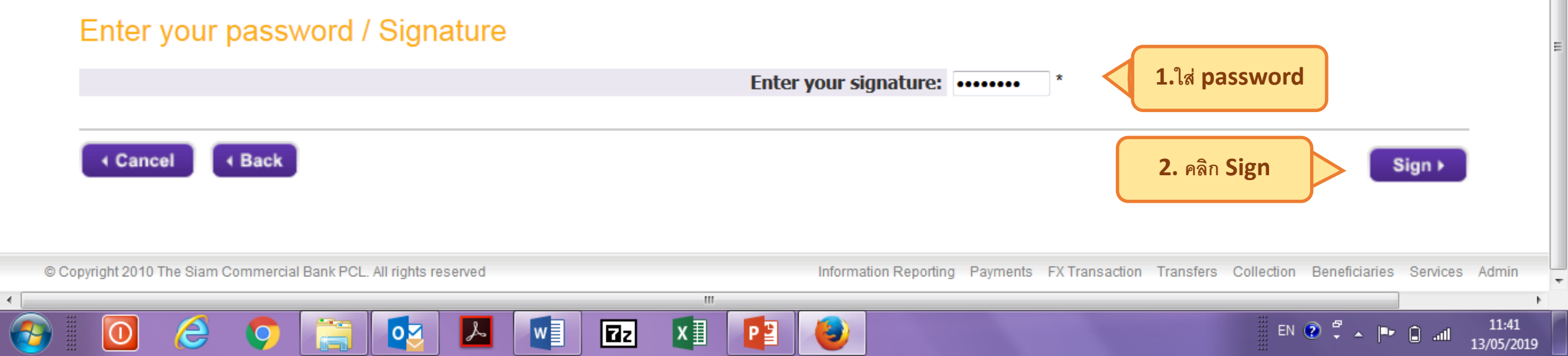

| C | Cheque Book Ordering                            | g - SCB      | × +           |                                                            |                                        |                      |                        |                      |                  |        |                    | l                        | _ 0 | × |
|---|-------------------------------------------------|--------------|---------------|------------------------------------------------------------|----------------------------------------|----------------------|------------------------|----------------------|------------------|--------|--------------------|--------------------------|-----|---|
| 4 | ) 🛈 🖍   https://uat                             | -www.scb     | businessnet.c | om/s1gcb/i-che                                             | que/iChqBook/transact/list             |                      | 110%                   | C Q Search           |                  | ☆      | Ê                  | <b>I</b>                 | r 🗸 | ≡ |
| 2 | Most Visited   Gett                             | ting Started | d Z Messer    | nger Inbox   🛞 l                                           | aps_production 🙆 Business Net Producti | 🛞 Bussiness net DR 🛞 | i-Series SSO Tester_ep | o 🛞 WICI_Cheque Iss  | uance 闭 Laps SIT |        |                    |                          |     |   |
|   | WELCOME, CORP: Service Uat Corporat<br>Signer01 |              | Corporate     | LAST LOGIN 02/05/2019 16:22<br>You have unread messages: 0 |                                        |                      | SCB Contact Center     | I Dashboard I Rate I | Preferences      | ı Mess | Timeou<br>ages I H | t 4:59:37<br>Ielp I Exit |     |   |
|   | Information Rep                                 | oorting      | Transfers     | Services                                                   |                                        |                      |                        |                      |                  |        |                    |                          |     |   |
|   | Annual Fee Debit /                              |              |               |                                                            |                                        |                      |                        |                      |                  |        |                    |                          |     |   |
|   |                                                 | ES           |               |                                                            |                                        |                      |                        |                      |                  |        |                    | CHE                      | QUE |   |

#### **CHEQUE BOOK ORDERING**

| Use this so | een to view and manage Cheque Bog | k Ordering                             |                                                          |
|-------------|-----------------------------------|----------------------------------------|----------------------------------------------------------|
|             |                                   | 1 กายอาวสำเด็ว กะสี้นเย้า การม         |                                                          |
| $\sim$      |                                   | T•2.1811.12%.12.4 .42.51.13.5161.1.121 |                                                          |
|             | Successful Submit:                | Compare of all Contracts               |                                                          |
|             | The Chaque Beek andering          | Successful Submit                      | 10 has been signed suggestion in New status in Debited   |
|             | The Cheque Book ordening.         |                                        | arg has been signed successfully. New status is Debited. |

#### Filter Cheque Book Ordering Transactions

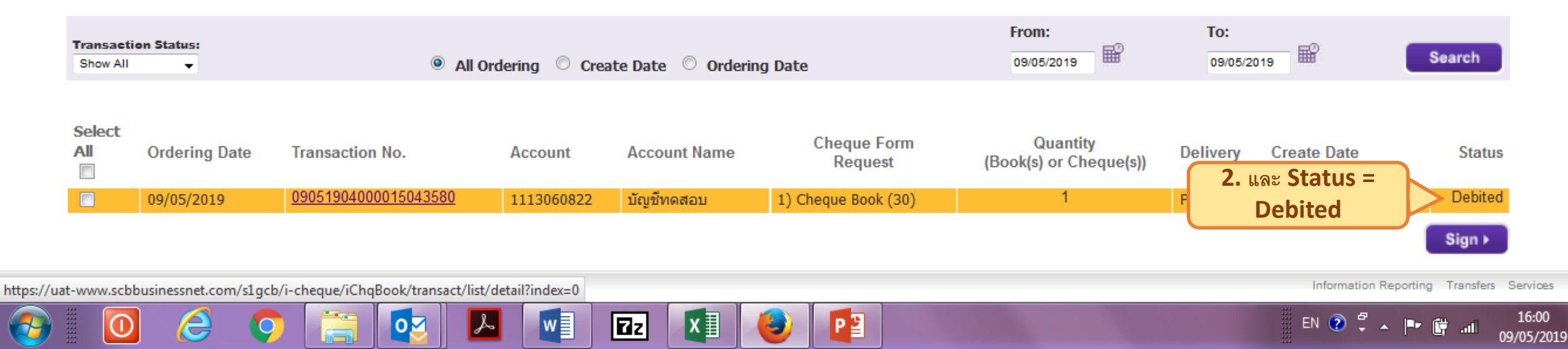

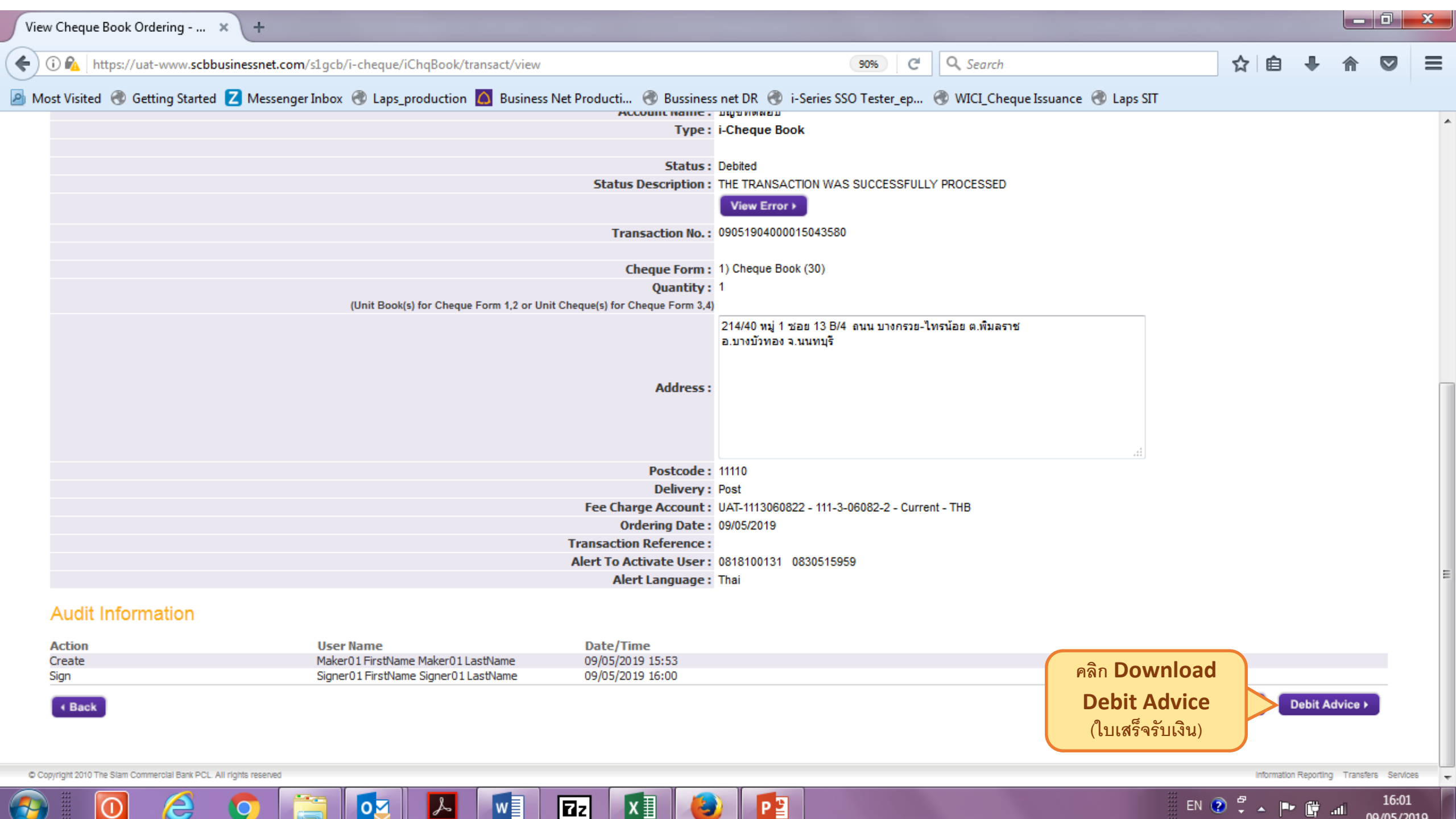

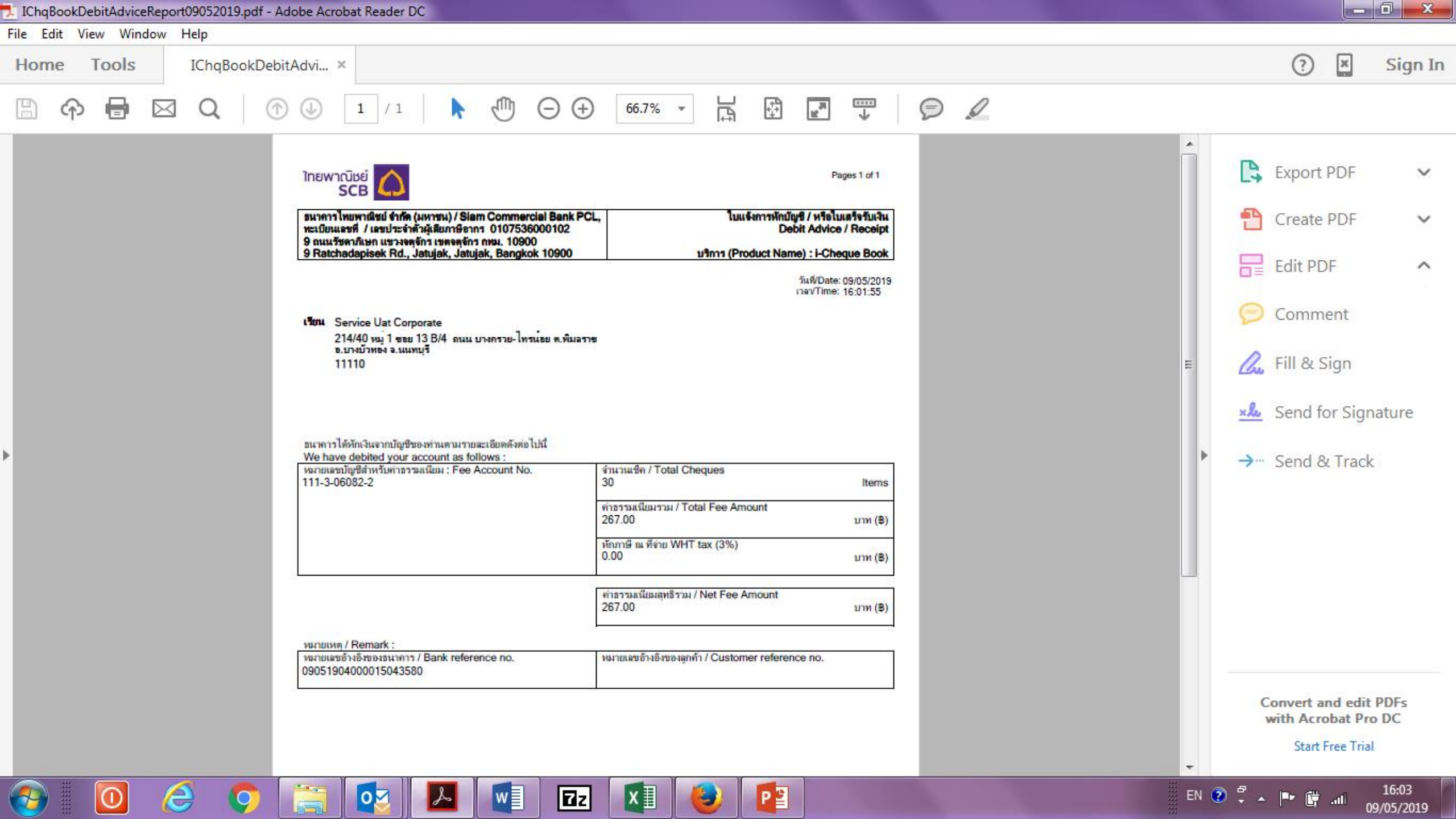

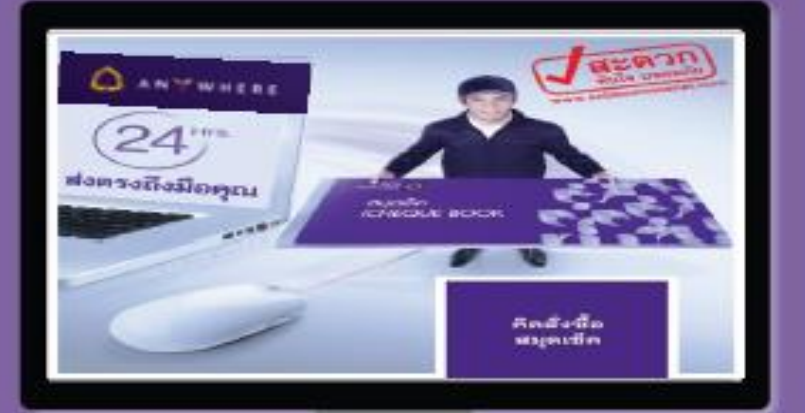

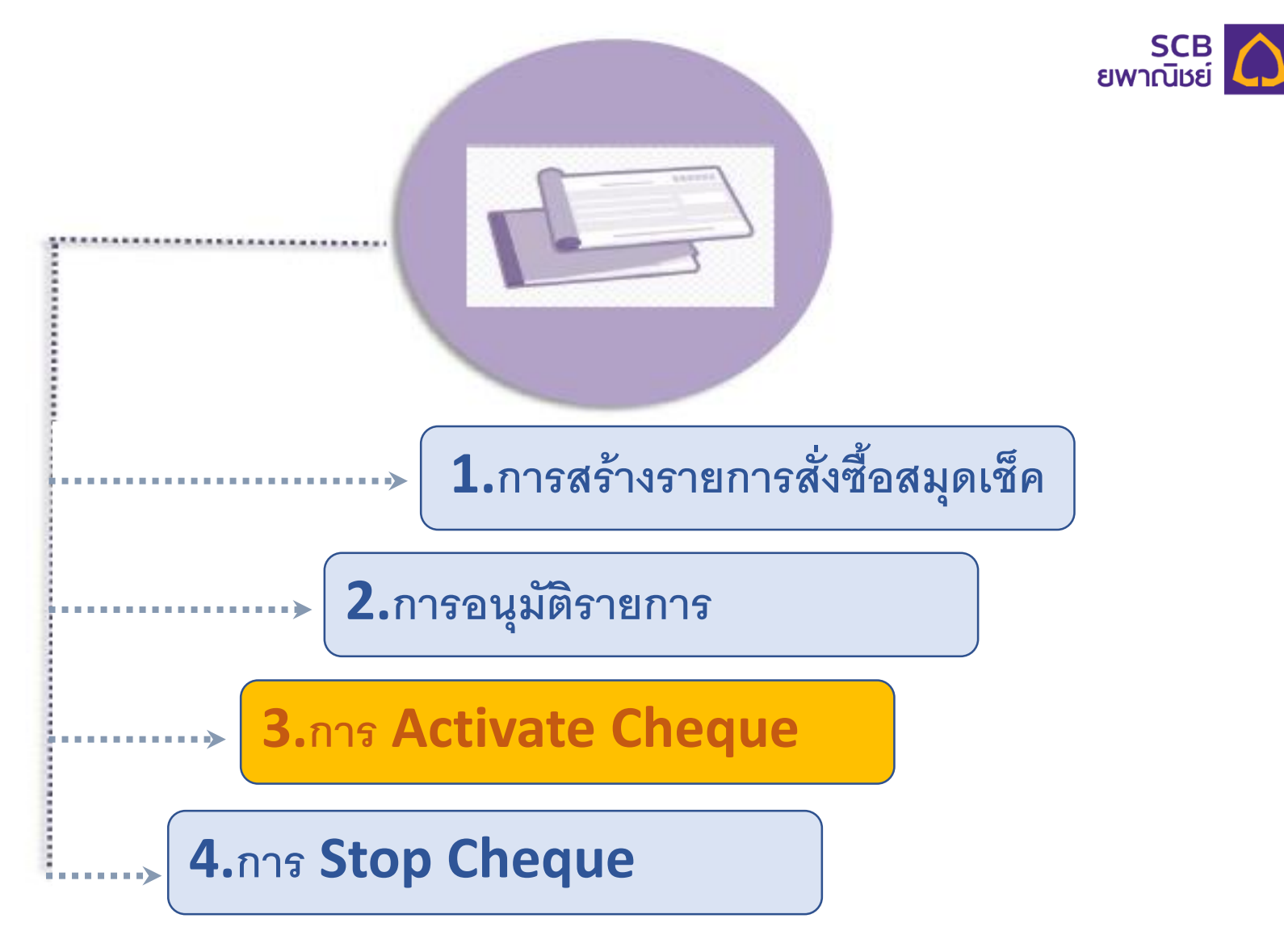

### User Login เข้าระบบ SCB Business net เพื่อทำ Activate Cheque

|                                                                                                    | SCB Business Net × Cheque Book Ordering - SCB × +     Image: Constraint Commercial Bank Pub (TH) https://www.scbbusinessnet.com/s1gcb/i-cheque/iChqBook/transact/list/view 120% C Q. Search     Image: Constraint Commercial Bank Pub (TH) https://www.scbbusinessnet.com/s1gcb/i-cheque/iChqBook/transact/list/view 120% C Q. Search     Image: Constraint Commercial Bank Pub (TH) https://www.scbbusinessnet.com/s1gcb/i-cheque/iChqBook/transact/list/view 120% C Q. Search     Most Visited Getting Started Messenger Inbox Laps_production Business Net Producti Business Sto Tester_ep WCL_Cheque Issuance Laps SIT     WELCOME, DEMO 04 CORP: GTS CHANNEL DEMO COMPANY 03 LAST LOGIN 10/05/2019 15:59 SCB Contact Center I Dashboard I Rate I Preferences I Messages I Help I Exit   Information Reporting   Payments FX Transaction Transfers Collection Beneficiaries Services   Admin   Annual Fee Debit Advice Letter of Guarantee Cheque Stop Account Exclusive Payment Card SCB Cash Card    CHEQUE |             |                |               |                            |                            |                  |                   |            |                           |                   |          |              |                |                         |          |     |
|----------------------------------------------------------------------------------------------------|----------------------------------------------------------------------------------------------------|-------------|----------------|---------------|----------------------------|----------------------------|------------------|-------------------|------------|---------------------------|-------------------|----------|--------------|----------------|-------------------------|----------|-----|
| •                                                                                                    | (i) 🔒 The Siam Comm                                                                                                    | ercial Bank | Pub (TH) https | ://www.scbbus | inessnet.                  | <b>com</b> /s1gcb/i-ch     | eque/iChqBook/tr | ransact/list/view | 1209       | 6 C                       | <b>Q</b> Search   |          | ☆            | Ê              | ÷                       | <b>r</b> | ' ≡ |
| <ul> <li>The Stam Commercial Bank Pub (TH) https://www.scbbusinessnet.com/s1gcb/i-cheque/iChqBook/transact/list/view</li> <li>The Stam Commercial Bank Pub (TH) https://www.scbbusinessnet.com/s1gcb/i-cheque/iChqBook/transact/list/view</li> <li>The Stam Commercial Bank Pub (TH) https://www.scbbusinessnet.com/s1gcb/i-cheque/iChqBook/transact/list/view</li> <li>The Stam Commercial Bank Pub (TH) https://www.scbbusinessnet.com/s1gcb/i-cheque/iChqBook/transact/list/view</li> <li>The Stam Commercial Bank Pub (TH) https://www.scbbusinessnet.com/s1gcb/i-cheque/iChqBook/transact/list/view</li> <li>The Stam Commercial Bank Pub (TH) https://www.scbbusinessnet.com/s1gcb/i-cheque/iChqBook/transact/list/view</li> <li>The Stam Commercial Bank Pub (TH) https://www.scbbusinessnet.com/s1gcb/i-cheque/iChqBook/transact/list/view</li> <li>The Stam Commercial Bank Pub (TH) https://www.scbbusinessnet.com/s1gcb/i-cheque/iChqBook/transact/list/view</li> <li>The Stam Commercial Bank Pub (TH) https://www.scbbusinessnet.com/s1gcb/i-cheque/iChqBook/transact/list/view</li> <li>The Stam Commercial Bank Pub (TH) https://www.scbbusinessnet.com/s1gcb/i-cheque/iChqBook/transact/list/view</li> <li>The Stam Commercial Bank Pub (TH) https://www.scbbusinessnet.com/s1gcb/i-cheque/iChqBook/transact/list/view</li> <li>The Stam Commercial Bank Pub (TH) https://www.scbbusinessnet.com/s1gcb/i-cheque/iChqBook/transact/list/view</li> <li>The Stam Commercial Bank Pub (TH) https://www.scbbusinessnet.com/s1gcb/i-cheque/iChqBook/transact/list/view</li> <li>The Stam Commercial Bank Pub (TH) https://www.scbbusinessnet.com/s1gcb/i-cheque/iChqBook/transact/list/view</li> <li>The Stam Commercial Bank Pub (TH) https://www.scbbusinessnet.com/s1gcb/i-cheque/iChqBook/transact/list/view</li> <li>The Stam Commercial Bank Pub (TH) https://www.scbbusinessnet.com/s1gcb/i-cheque/iChqBook/transact/list/view</li> <li>The Stam Commercial Bank Pub (TH) https://www.</li></ul> |                                                                                                    |             |                |               |                            |                            |                  |                   |            |                           |                   |          |              |                |                         |          |     |
|                                                                                                    | WELCOME,<br>DEMO 04CORP: GTS CHANNEL DEMO<br>COMPANY 03                                                                                                    |             |                | LAST<br>You h | LOGIN 10/0<br>ave unread m | 5/2019 15:59<br>essages: 0 |                  |                   | SCB C      | ontact Center I Dashboard | I Rate I Preferer | ices I N | T<br>/lessag | imeo<br>es I H | ut: 0:9:49<br>elp I Exi | t        |     |
|                                                                                                    | Information Rep                                                                                                    | orting      | Payments       | FX Transa     | ction                      | Transfers                  | Collection       | Beneficiaries     | Services   | Admin                     |                   |          |              |                |                         |          |     |
|                                                                                                    | Annual Fee Debit                                                                                                    |             |                |               |                            |                            |                  |                   | SCB Cash C |                           |                   |          |              |                |                         |          |     |
|                                                                                                    | R SERVICI                                                                                                    | ES          |                |               |                            |                            |                  |                   |            |                           |                   |          |              | (              | СНЕ                     | QUE      |     |

SCB ไทยพาณิชย์

#### **CHEQUE BOOK ORDERING**

Use this screen to view and manage Cheque Book Ordering.

#### Filter Cheque Book Ordering Transactions

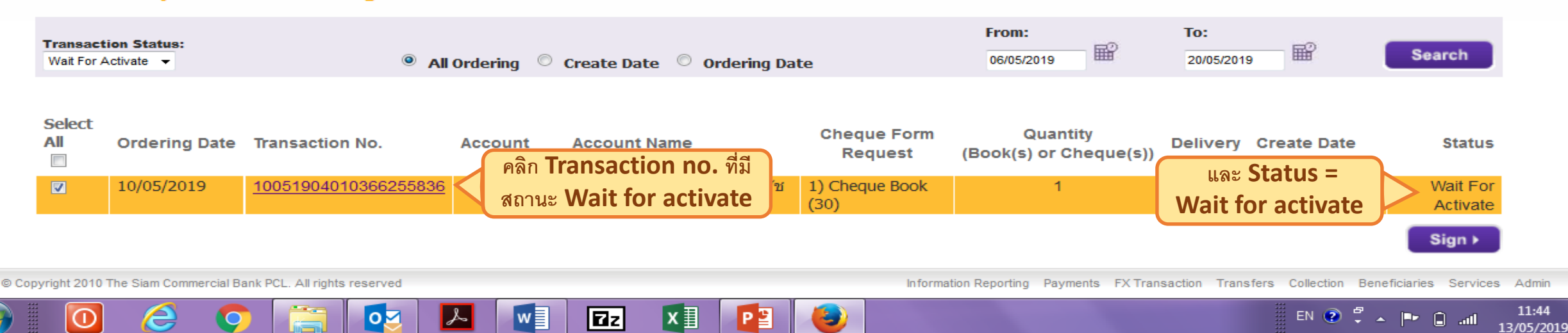

| SCB Business Net 🛛 🗙             | View Cheque Book Ordering × +               |                                                    |                               |                          |                            |               | _ 0   | X |
|----------------------------------|---------------------------------------------|----------------------------------------------------|-------------------------------|--------------------------|----------------------------|---------------|-------|---|
| 🕕 🛈 🔒 The Siam Commercial Bank F | Pub (TH) https://www.scbbusinessnet.com/s1g | cb/i-cheque/iChqBook/transact/view                 | (80%) C                       | Q. Search                | ☆ 🖻                        | a 🕂 🕯         |       | I |
| Most Visited 🛞 Getting Started 💈 | 🛛 Messenger Inbox 🛞 Laps_production 🔯 Bu    | isiness Net Producti 🛞 Bussiness net DR 🖪          | i-Series SSO Tester_ep        | 🛞 WICI_Cheque Issuance 🔞 | Laps SIT                   |               |       |   |
| Cheque Book Information          | n                                           |                                                    |                               |                          |                            |               |       |   |
|                                  |                                             | From Account : CA Product                          | - 100-3-00510-2 - Current - T | нв                       |                            |               |       |   |
|                                  |                                             | Account Name : EBDS CURF                           | RENT1 โดยนายธัชพงศ์ บุญจง     |                          |                            |               |       |   |
|                                  |                                             | Type : i-Cheque Bo                                 | ook                           |                          |                            |               |       |   |
|                                  |                                             | Status : Wait For Act                              | ivate                         |                          |                            |               |       |   |
|                                  |                                             | Status Description : THE TRANS                     | ACTION WAS SUCCESSFUL         | LY PROCESSED             |                            |               |       |   |
|                                  |                                             | View Error                                         | 19                            |                          |                            |               |       |   |
|                                  |                                             | Transaction No. : 100519040                        | 10366255836                   |                          |                            |               |       |   |
|                                  |                                             | Cheque Form : 1) Cheque E                          | look (30)                     |                          |                            |               |       |   |
|                                  |                                             | Quantity : 1                                       | 13 I.                         |                          |                            |               |       |   |
|                                  | (Unit Book(s) for Chequ                     | ue Form 1,2 or Unit Cheque(s) for Cheque Form 3,4) |                               |                          |                            |               |       |   |
|                                  |                                             | 9 RUTCHAI                                          | DAPISEK Rd., JATUJAK, JAT     | UJAK BANGKOK             |                            |               |       |   |
|                                  |                                             | តិតត់ <b>១</b> រ៉ាកូឈរ៉ា                           | ศนีย์ โทร 025442882           |                          |                            |               |       |   |
|                                  |                                             |                                                    |                               |                          |                            |               |       |   |
|                                  |                                             | Address :                                          |                               |                          |                            |               |       |   |
|                                  |                                             |                                                    |                               |                          |                            |               |       |   |
|                                  |                                             |                                                    |                               |                          |                            |               |       |   |
|                                  |                                             |                                                    |                               | -4                       |                            |               |       |   |
|                                  |                                             | Postcode : 10900                                   |                               |                          |                            |               |       |   |
|                                  |                                             | Delivery : Post                                    |                               |                          |                            |               |       |   |
|                                  |                                             | Fee Charge Account : DEMo-3960                     | - 100-2-15396-0 - Savings - 1 | гнв                      |                            |               |       |   |
|                                  |                                             | Ordering Date : 10/05/2019                         |                               |                          |                            |               |       |   |
|                                  |                                             | Transaction Reference :                            |                               |                          |                            |               |       |   |
|                                  |                                             | Alert To Activate User: 081810013                  | 0830515959                    |                          |                            |               |       |   |
|                                  |                                             | Alert Language : Thai                              |                               |                          |                            |               |       |   |
|                                  |                                             | Alert to Signer : Disable                          |                               |                          |                            |               |       |   |
| Audit Information                |                                             |                                                    |                               |                          |                            |               |       |   |
|                                  |                                             |                                                    |                               |                          | คลิก 🛆                     | tivate        |       |   |
| Action                           | User Name                                   | Date/Time                                          |                               |                          |                            | , invate      |       |   |
| Create                           | DEMO 01 USER -                              | 10/05/2019 15:57                                   |                               |                          |                            |               |       |   |
| aigh                             | DEMO 04 USEK -                              | 10/05/2013 16:01                                   |                               |                          |                            |               |       |   |
| 4 Back                           |                                             |                                                    |                               | Applica                  | tion ▶ Debit Advice ▶ Acti | vate 🕨 🛛 Reje | ect > |   |
|                                  |                                             |                                                    |                               |                          |                            |               |       |   |
|                                  |                                             |                                                    |                               |                          |                            |               |       |   |
|                                  |                                             |                                                    |                               |                          |                            |               |       |   |

w

L

x∎

Ζz

P

9

EN 🕐 👻 🔺 🖿 🔒 ...11 11:45 13/05/2019

**@** 

6

9

02

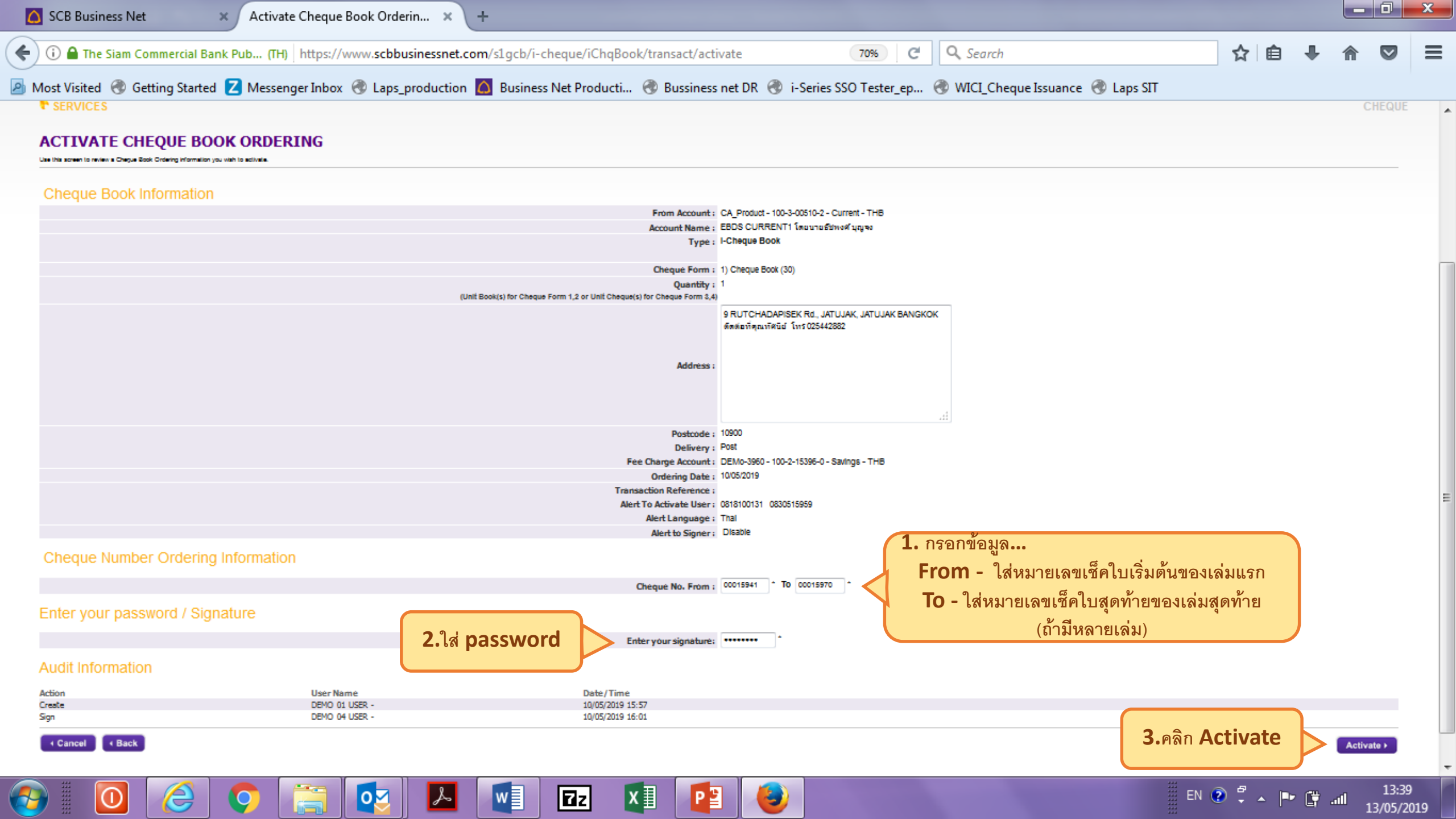

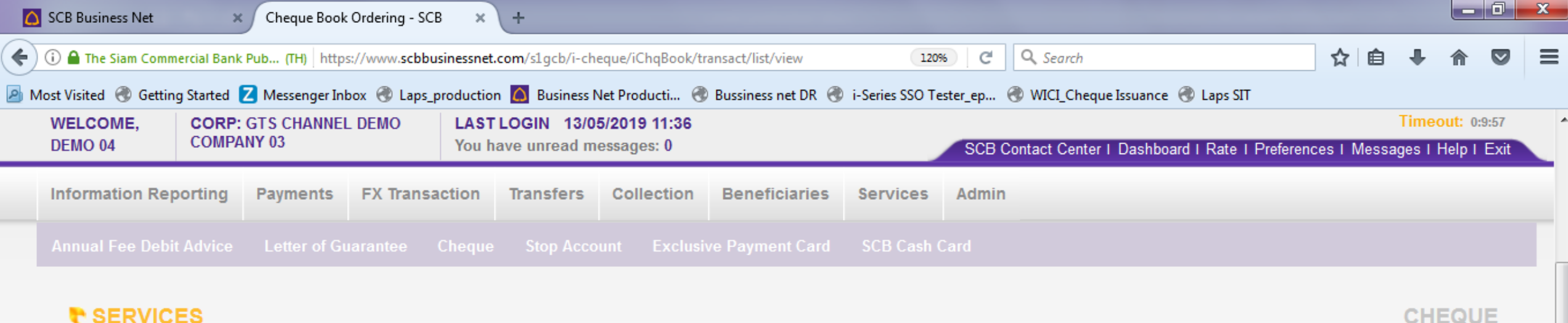

#### SERVICES

#### CHEQUE BOOK ORDERING

Use this screen to view and manage Cheque Book Ordering.

#### Filter Cheque Book Ordering Transactions

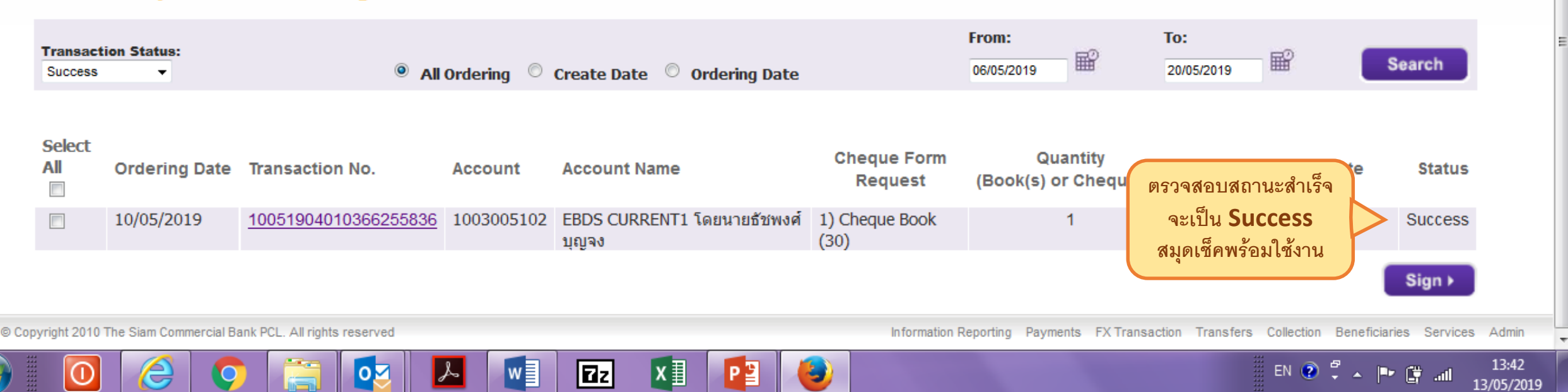

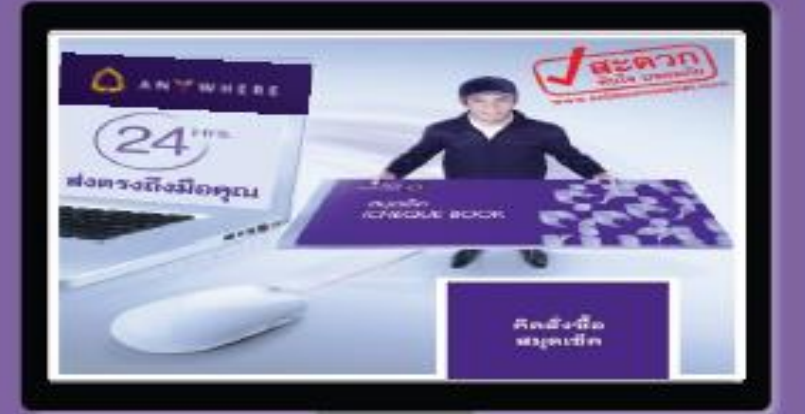

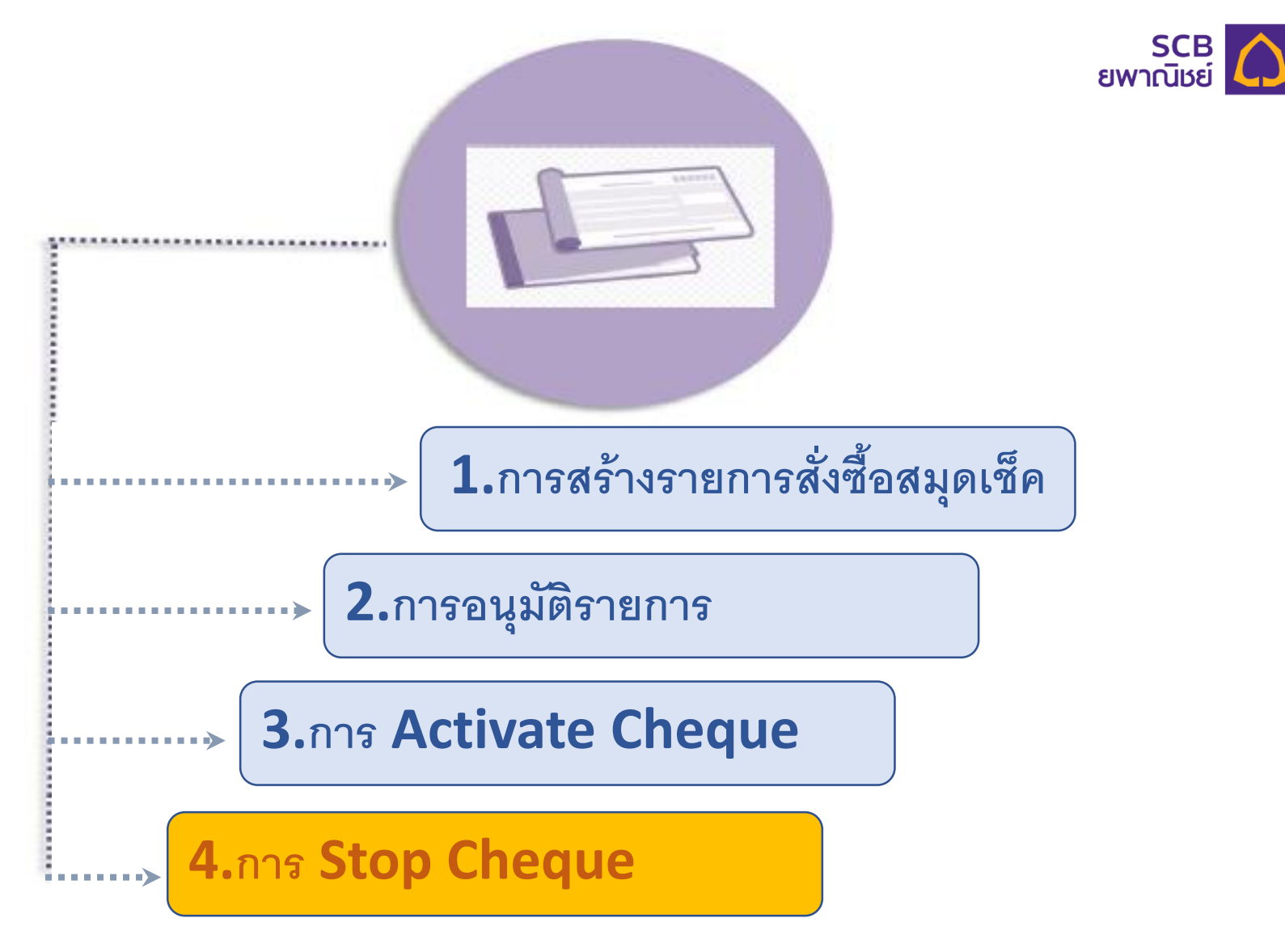

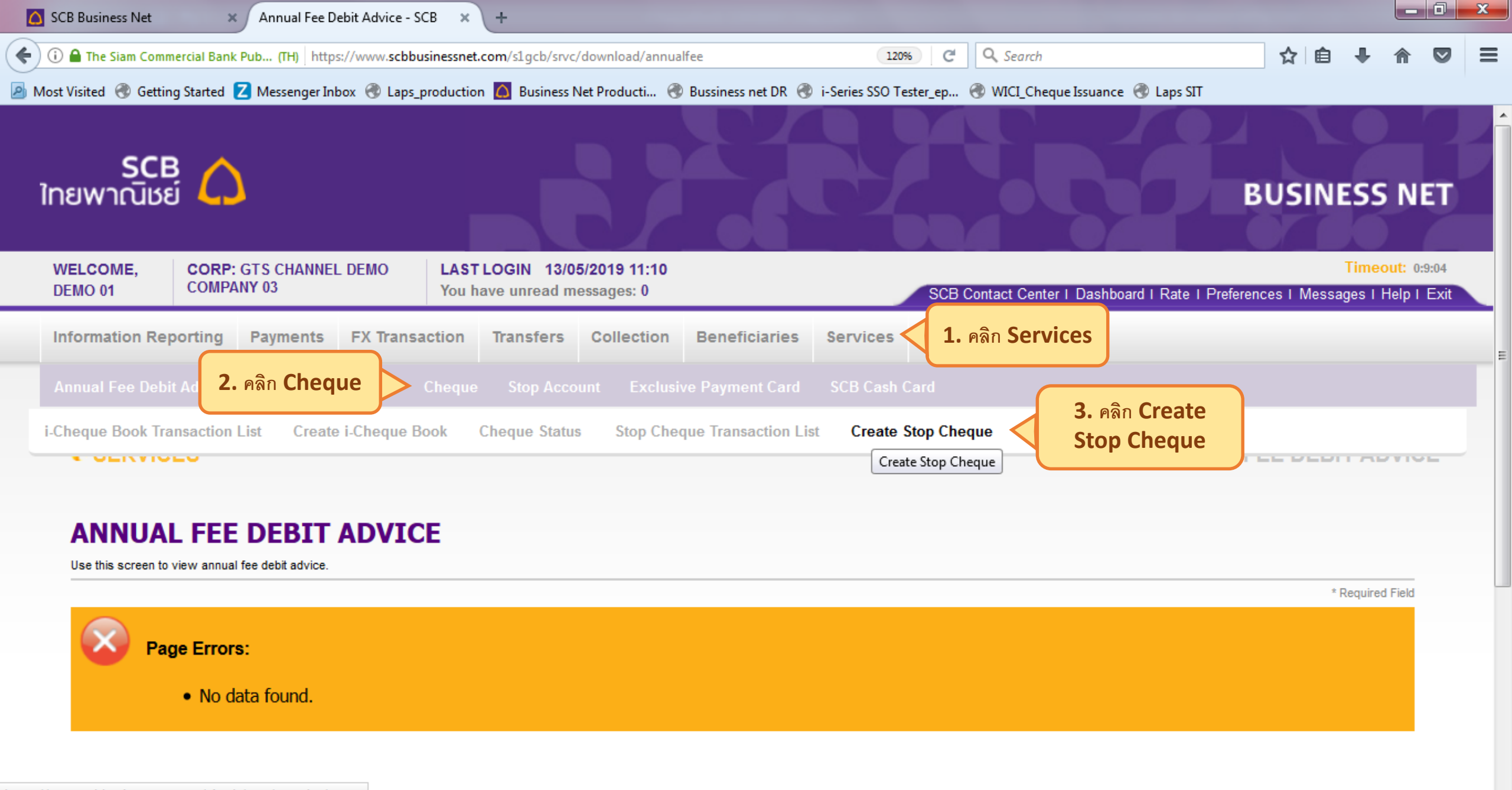

en 😨 🛱 🔺 🖿 📴 📶

15:33

13/05/2019

https://www.scbbusinessnet.com/s1gcb/srvc/stopchq/create

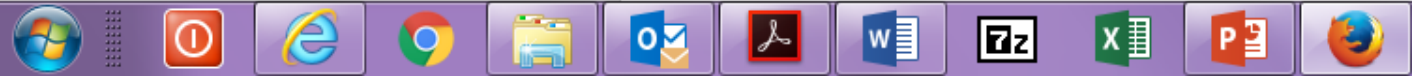

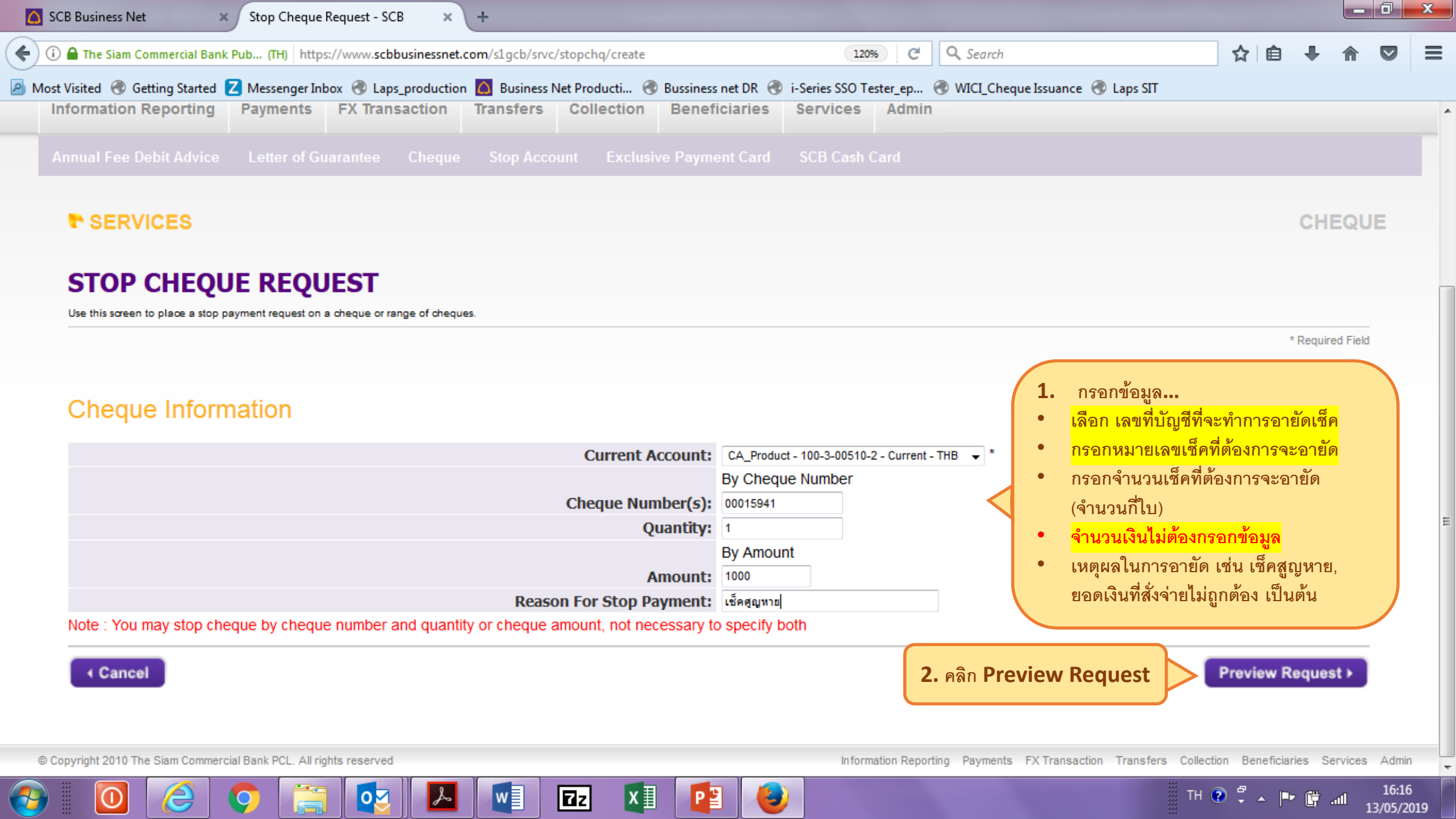

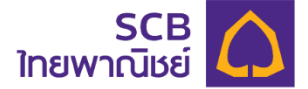

# **Thank You**